## SISTEMA TELEPREGÓN Sistema de negociación

**TELEPREGÓN**, Es un sistema electrónico de órdenes con calce automático y acceso directo al mercado de renta variable. Este sistema de negociación cuenta con un conjunto de ventanas que permiten visualizar información general y especifica del mercado en tiempo real.

## Pantallas

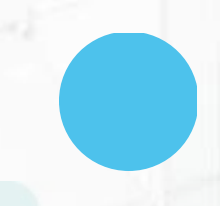

Una vez desplegada la aplicación se desplegarán varias pantallas que se enumeran a continuación:

Ventana de Mejores Ofertas: es la ventana principal del Telepregón. Esta ventana muestra las mejores ofertas de todos los instrumentos de renta variable que se negocian a través de este sistema

| TELEREGÓN HT                         |                                                           |          |             |            |           |           |            |  |      |          |           |       |       |      |      |       |         |        |        |   |
|--------------------------------------|-----------------------------------------------------------|----------|-------------|------------|-----------|-----------|------------|--|------|----------|-----------|-------|-------|------|------|-------|---------|--------|--------|---|
| Consulta Edición                     | omulta Edición Ver Ventanal Carteral Ofertas Preferencias |          |             |            |           |           |            |  |      |          |           |       |       |      | -    | 71    |         |        |        |   |
| Tipo de Orden                        | Car                                                       | ntidad I | Nemotécnico | Precio     | Visit     | ole       |            |  |      |          |           |       |       |      |      |       |         |        |        |   |
| Límite                               |                                                           |          |             |            |           |           |            |  |      |          |           |       |       |      |      |       |         |        |        |   |
| L Constant                           | 4- M                                                      | Manada   | Г           |            |           |           |            |  |      |          |           |       |       |      |      |       |         |        |        | _ |
| L Condición V vigencia Cuenta Propia |                                                           |          |             |            |           |           |            |  |      | Monto    | Comprar 💉 |       |       |      |      |       |         |        |        |   |
| CN Cyb                               |                                                           | Diana    |             |            |           |           |            |  |      |          |           |       |       |      |      |       | -       |        |        |   |
| Nemotécnico                          |                                                           |          |             | Cantidad C | Compra    | Venta     | Cantidad V |  | Hora | Cantidad | Precio    | Var % | Medio | Of C | Of V | Bolsa | ISIN    | Moneda | Estado |   |
| + CP1GAM02                           |                                                           |          | 70          | 5,000      | 3,240.000 | 3,360.000 | 5,000      |  |      |          |           | 0.00  |       |      |      |       | RD38473 |        | 0      |   |
| + CP1GAM04                           | CN                                                        | D        | 70          | 2,000      | 3,230.000 | 3,365.000 | 2,000      |  |      |          |           | 0.00  |       | 1    | 1    | BVRD  | RD37683 | DOP    | •      |   |
| + VT50000                            | CN                                                        |          | 70          | 3,000      | 3,200.000 |           | 3,000      |  |      |          |           | 0.00  |       |      |      | BVRD  |         | DOP    |        |   |
|                                      |                                                           |          |             |            |           |           |            |  |      |          |           |       |       |      |      |       |         |        |        |   |
|                                      |                                                           |          |             |            |           |           |            |  |      |          |           |       |       |      |      |       |         |        |        |   |
|                                      |                                                           |          |             |            |           |           |            |  |      |          |           |       |       |      |      |       |         |        |        |   |

Ventana de Ingreso de órdenes: Esta ventana permite el ingreso de órdenes de compra y venta y puede ser desplegada desde la ventana de mejores ofertas y desde la ventana de detalle de órdenes a través del botón "Ingreso".

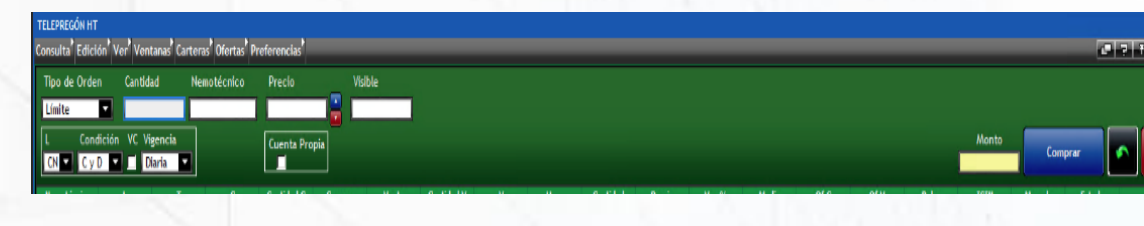

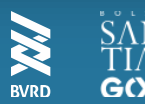

## SISTEMA TELEPREGÓN Sistema de negociación

Ventana de Auditoría: La ventana "Auditoria" despliega información de todos los ingresos, calces, modificaciones y eliminaciones realizados a través del terminal propio.

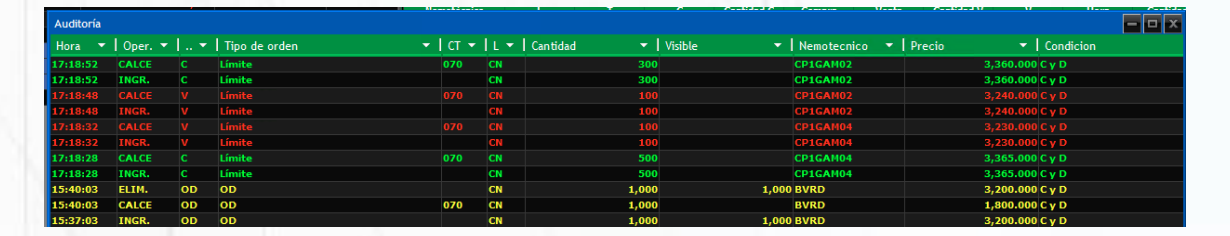

Ventana Últimos ingresos: La ventana de últimos ingresos permite al usuario monitorear el ingreso de órdenes al mercado a través de la divulgación de todas las órdenes ingresadas al Telepregón HT.

| Últimos I | Ingresos     |               |           |     |                |        |                   |
|-----------|--------------|---------------|-----------|-----|----------------|--------|-------------------|
| Of 👻 🛛    | Cantidad 🗾 👻 | Nemotecnico 👻 | Precio 👻  | L 👻 | M 🔻 🛛 Hora 🛛 👻 | Tipo 🔻 | Cuenta Propia 🔻 📘 |
|           | 1,500        | CP1GAM04      | 3,378.000 | CN  | 17:15:53       | v      |                   |
|           | 1,500        | CP1GAM04      | 3,150.000 | CN  | 17:15:39       |        |                   |
|           | 2,000        | CP1GAM04      | 3,220.000 | CN  | 17:15:27       |        |                   |
|           | 5,000        | CP1GAM02      | 3,360.000 | CN  | 17:12:29       |        |                   |
|           | 5,000        | CP1GAM02      | 3,240.000 | CN  | 17:12:22       |        |                   |
|           | 2,000        | CP1GAM04      | 3,365.000 | CN  | 17:11:59       |        |                   |
|           | 2,000        | CP1GAM04      | 3,230.000 | CN  | 17:11:54       |        |                   |
|           | 3,000        | VT50000       | 3,300.000 |     |                |        |                   |
|           | 3,000        | VT50000       | 3,200.000 | CN  | 17:11:06       |        |                   |
|           | 1,000        | BVRD          | 1,800.000 |     | 15:37:40       |        |                   |
| 86        | 1,000        | BVRD          | 3,200.000 | CN  | 15:37:03       | OD     | SIC               |
| 86        | 10,000       | BVRD          | 10.000    | CN  | 15:24:29       |        | NO                |
| 86        | 5,000        |               | 1,600.000 |     |                |        | NO                |
|           | 10,000       | BVRD          | 3,200.000 | CN  | 15:21:54       | С      |                   |

Alarmas: A través del botón de "alarma" ubicado dentro de la ventana de Mensajes/Chat se pueden definir diferentes alarmas para el sistema. Al presionar el botón, se desplegará la ventana de "Alarmas"

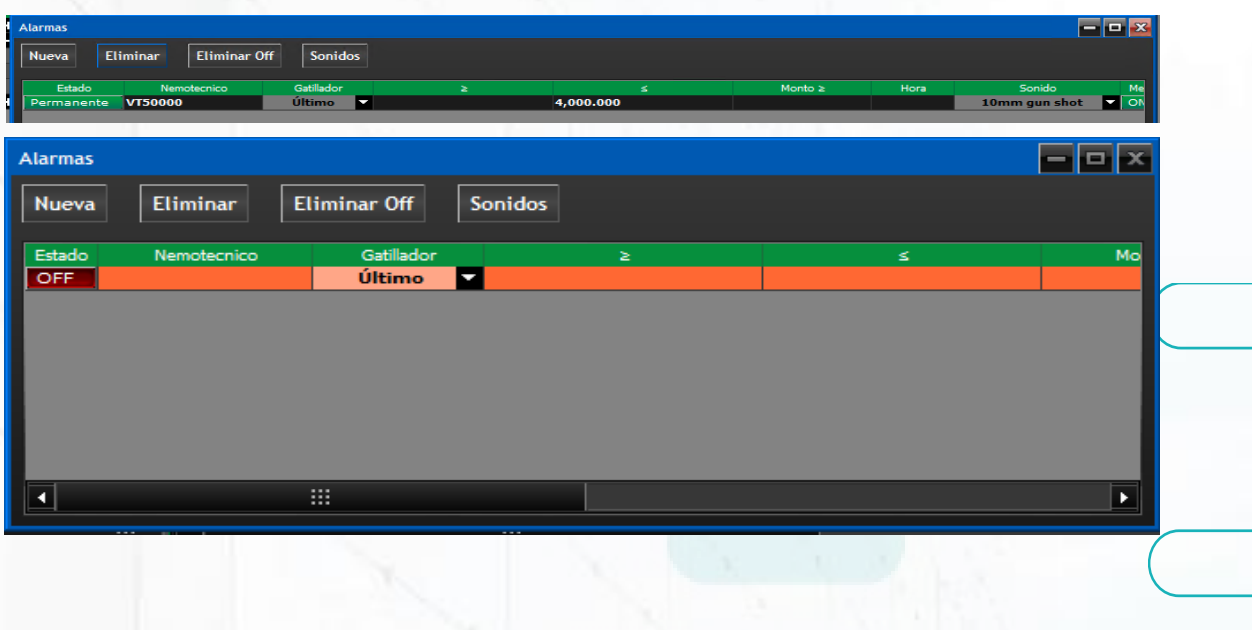

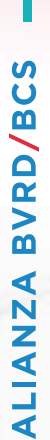

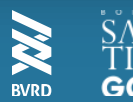

## SISTEMA TELEPREGÓN Sistema de negociación

- Ventana administración de órdenes: La ventana Administración de Órdenes permite al usuario llevar un registro de todas las órdenes que ha ingresado al sistema. Esta ventana cuenta con 4 pestañas.
- 1. Órdenes propias: en esta pestana se muestran todas las ordenes ingresadas a través de la cuenta por la que el usuario está operando, es decir, se muestran las ordenes propias y las de terminales hermanos (usuarios que ingresan con una misma cuenta).
- 2. Órdenes Vigentes: En la pestaña órdenes vigentes aparecerán todas las órdenes propias del operador que sigan vigentes, es decir, que se encuentren en alguno de los siguientes estados: "Vigente", "Pendiente", "Calce Parcial", "Reingreso". La pestaña órdenes vigentes posee los mismos botones que la pestaña órdenes propias.
- **3.** Órdenes No Vigentes: En la pestaña de órdenes no vigentes aparecerán todas las órdenes propias del operador que no estén vigentes, es decir, que se encuentren en alguno de los siguientes estados: "Ejecutada", "No Calzada", "Rechazada". La pestaña órdenes no vigentes no posee botones.
- 4. Órdenes Institución: En la pestaña "Órdenes Institución" se desplegarán todas las órdenes ingresadas por todos los operadores de la institución. Las columnas contenidas en la grilla corresponden a las mismas que se presentan en la paleta "órdenes propias", visualizándose además la columna "O", la cual despliega el código del operador interno que ingresó la orden.

Para más información, contacta a nuestros ejecutivos:

experienciaafiliados@bvrd.com.do

809-567-6694 Ext 230

SAI SAI TIA SWRD GO